Merchant Mobile POS Activation

1, Download or Get the OAB Mobile Pay APK for Android.

2, Install the same in the Android 10 or Above with NFC enabled Mobile.

3, After the Document process from OAB side merchant will receive the Verification OTP in their official mobile number given to the bank which is valid for **3 Hrs**.

4, Merchant should use the OTP with in 3hrs .

In case if OTP expired ask Bank to resend the Verification OTP.

5, After the OTP received open the OAB Mobile pay app in the mobile and it will landed like below screen.

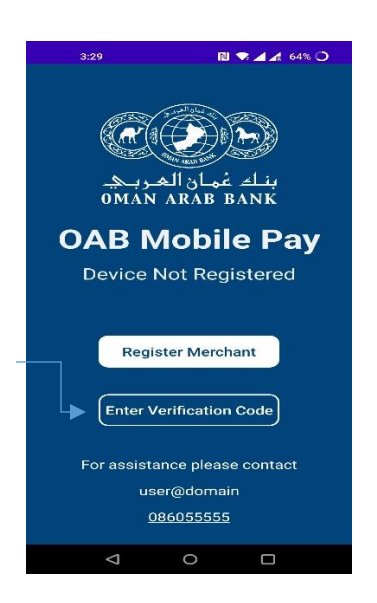

6, Click Enter Verification Code

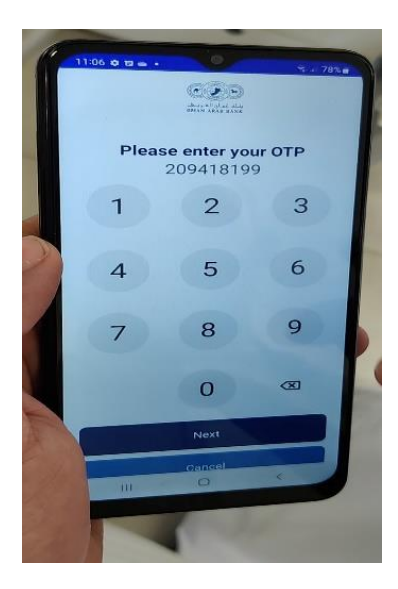

7, it ask for 4Digit Supervisor password which is used for void and refund transaction by the merchant.

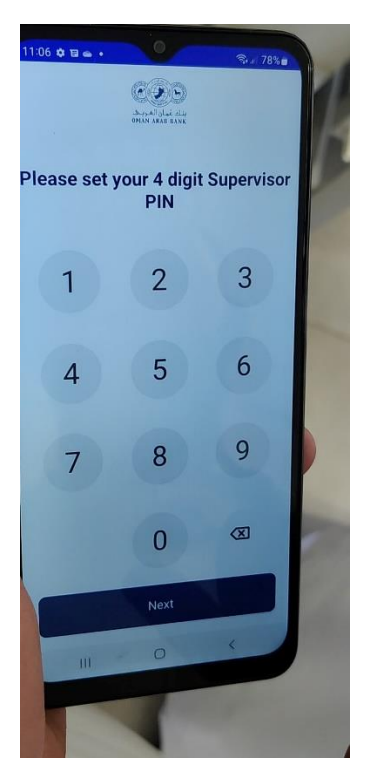

8, After that merchant Device will registered with OAB and secure connection will establish device ready to make the transactions.

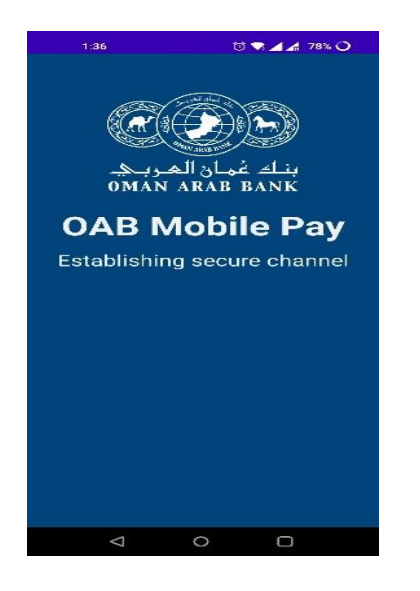

Note: Incase this process not finished and app not opened it may be system find vulnerability in the device or Jail break mobile or some kind of harm full app may installed in the mobile.

In that case kindly use different mobile or contact Bank.

9, After the device register successfully it will take to below transaction page.

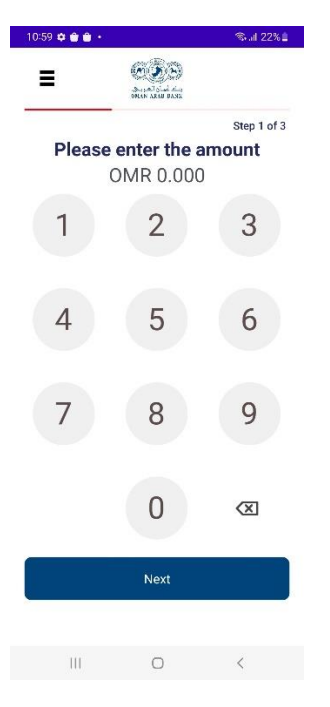

Merchant can do the transaction as normal POS.

10, Enter the amount and click next -> Hold the card back side of the Mobile where the NFC is placed (Based on the model).

| 09:26 🏟 🖬 🖬 🔸 |             | 🕾 al 8%8              |
|---------------|-------------|-----------------------|
| =             | andra.      |                       |
| Please        | enter the a | Step 1 of 3<br>amount |
| 1             | 2           | 3                     |
| 4             | 5           | 6                     |
| 7             | 8           | 9                     |
|               | 0           | Ø                     |
|               | Next        |                       |
|               | 0           | <                     |

11, Screen redirect to tap the card, Hold the card until it say remove the card.

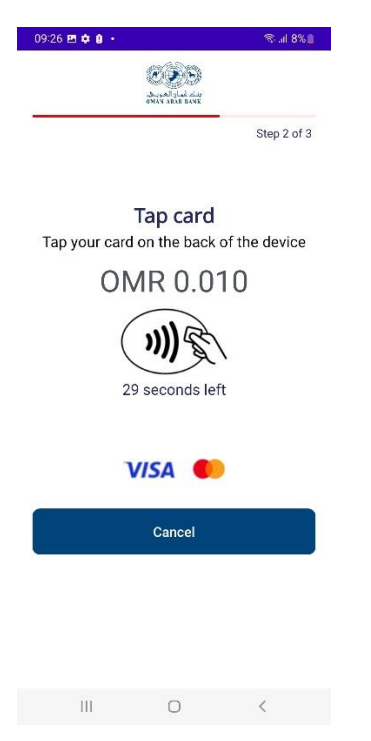

Note: In case the Transaction more than CVM limit it will ask for the card holder PIN to verify.

| Pleas | se wait |   |  |  |
|-------|---------|---|--|--|
| 111   | 0       | < |  |  |

09:26 🖻 🛊 🔒 · 👘 🕄 🕲 🕲

12, Then the transaction will success received the success page.

| 14:09 🖪 🖨 İ 🔸              | S.                  | il 19% |  |
|----------------------------|---------------------|--------|--|
|                            | (A) (A)             |        |  |
|                            | MAN ARAB BANK       |        |  |
| I                          | ourchase            |        |  |
|                            | $\checkmark$        |        |  |
| ,                          | Approved            |        |  |
| The transac                | ction was successfu | d      |  |
| Test                       | IT Merchant         |        |  |
| 2022-                      | 12-28 14:09:47      |        |  |
| 0                          | MR 0.010            |        |  |
| Reference numb             | er: 00235578022     |        |  |
| Merchant ID: 3101154718700 |                     |        |  |
| Terminal ID:               | TN000002            |        |  |
| Card number:               | 483791 **** 490     | 7      |  |
| Issuer                     | Visa                |        |  |
| Auth. code:                | 003340              |        |  |
| s                          | end Email           |        |  |
|                            | Send SMS            |        |  |
|                            | Deres               |        |  |
|                            | Done                |        |  |
|                            |                     |        |  |
|                            |                     |        |  |

Use send Email and Send SMS option to send the Transaction receipt to the customer.

#### Fetch Old or Current Transaction History:

- In the transaction screen left side of the above you have the three line symbol and click the same
- Click the Transaction History to view the old or current transaction history.

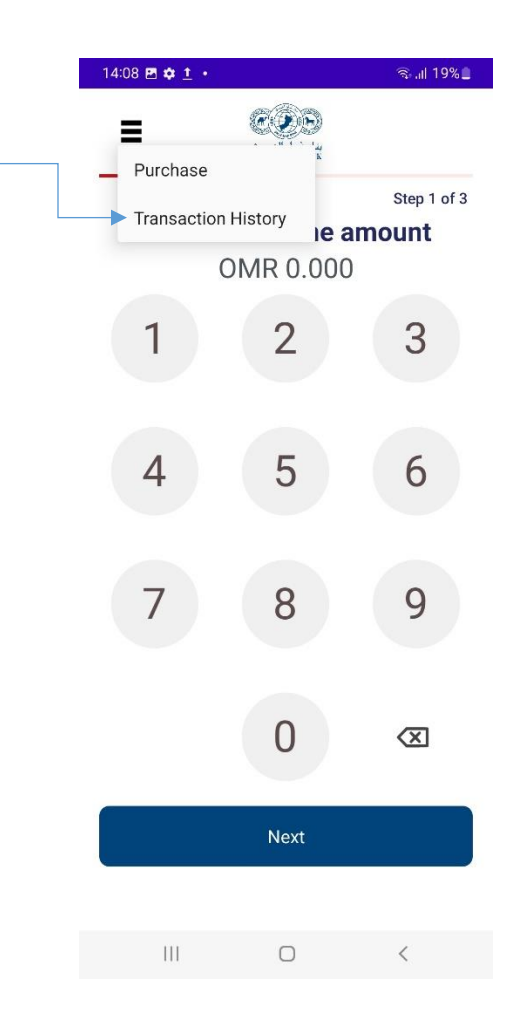

Received the screen like below which have the date range from and to date merchant can set and click the Fetch transaction.

| 14:08 🖪 🌣 <u>†</u> 🔹 | क al 19% 🗖          |  |  |  |  |  |
|----------------------|---------------------|--|--|--|--|--|
|                      | ar an arab bank     |  |  |  |  |  |
| Transaction History  |                     |  |  |  |  |  |
| Merchant or Device   | Device Transactions |  |  |  |  |  |
| Date Range           | Today               |  |  |  |  |  |
| From Date            | 28/12/2022 00:00:00 |  |  |  |  |  |
| To Date              | 28/12/2022 23:59:59 |  |  |  |  |  |
| FETCH 1              | TRANSACTIONS        |  |  |  |  |  |
|                      |                     |  |  |  |  |  |
|                      |                     |  |  |  |  |  |
|                      |                     |  |  |  |  |  |
|                      |                     |  |  |  |  |  |
|                      |                     |  |  |  |  |  |
|                      |                     |  |  |  |  |  |
|                      |                     |  |  |  |  |  |
|                      |                     |  |  |  |  |  |
|                      |                     |  |  |  |  |  |
|                      |                     |  |  |  |  |  |
|                      |                     |  |  |  |  |  |
|                      |                     |  |  |  |  |  |
|                      |                     |  |  |  |  |  |
|                      |                     |  |  |  |  |  |
|                      |                     |  |  |  |  |  |
| 111                  | 0 <                 |  |  |  |  |  |

Set from and to Date and time range to fetch the transaction.

| 14:08 🖻 💠   | <u>+</u> • |       |           | ≂all 19%≞    | 14:08 🖻 💠 🛨   | •     |              | 🖘 .iil 19% 🗎       |
|-------------|------------|-------|-----------|--------------|---------------|-------|--------------|--------------------|
| ≡           | 10         |       | ¥1 🛞      |              | =             | S 48  | AN ARAB BANK |                    |
| т           | ransa      | ction | Histor    | у            | Tra           | ansac | tion H       | listory            |
| Merchant or | Device     | Devic | e Transac | ctions       | Merchant or D | evice | Device       | Transactions       |
| Date Range  |            | Custo | om Range  |              | Date Range    |       | Custon       | n Range            |
| From Date   |            |       | 27/12/20  | 022 00:00:00 | From Date     |       | 2            | 7/12/2022 00:00:00 |
| To Date     |            |       | 27/12/20  | 022 23:59:00 | To Date       |       | 2            | 7/12/2022 23:59:00 |
|             | From       | Date  |           |              |               | From  | n Time       |                    |
|             | 26         | Nov   | 2021      |              |               | 23    | 5            | 9                  |
|             | 27         | Dec   | 2022      |              |               | 00    |              | 0                  |
|             | 28         | Jan   | 2023      |              |               | 01    | 0.           | 1                  |
|             | CA         | NCEL  | ок        |              |               | CANC  | EL O         | ж                  |
|             |            |       |           |              |               |       |              |                    |
|             |            |       |           |              |               |       |              |                    |
|             |            |       |           |              |               |       |              |                    |
|             |            |       |           |              |               |       |              |                    |
|             |            |       |           |              |               |       |              |                    |
| Ш           |            | 0     |           | <            | ш             |       | 0            |                    |

Transaction History Result for the specific Date and time range:

| 14:08 🖪 🏟 🛨 🔸  |       |      |                            | ின்.⊪ 19% 🗋         |
|----------------|-------|------|----------------------------|---------------------|
| =              |       | OMAN | بناء غمان الع<br>ARAB BANK |                     |
| Tra            | nsa   | act  | ion H                      | History             |
| Merchant or De | evice |      | Device                     | Transactions        |
| Date Range     |       |      | Custon                     | n Range             |
| From Date      |       |      | 2                          | 7/12/2022 00:00:00  |
| To Date        |       |      | 2                          | 7/12/2022 23:50:00  |
| To Date        |       | -    | 2                          | .771272022 23.39.00 |
|                | FETCH | 1 TR | ANSAC                      | TIONS               |
| Date           | PAN   | Co   | de Suco                    | c- Amount           |
| 27/12/22 14:24 | 4766  | 00   | Y                          | -0.015              |
| 27/12/22 14:24 | 4766  | 00   | Y                          | -0.020              |
| 27/12/22 09:48 | 4766  | 00   | Y                          | -0.025              |
| 27/12/22 09:21 | 4766  | 00   | Y                          | -0.020              |
| 27/12/22 09:20 | 4766  | 00   | Y                          | 0.015               |
| 27/12/22 09:16 | 4766  | 00   | Y                          | 0.020               |
| 27/12/22 09:00 | 4766  | 91   | N                          | 0.010               |
| 27/12/22 08:44 | 4766  | 91   | N                          | 0.010               |
|                |       |      |                            |                     |
| 111            |       |      | 0                          | <                   |

Note: User can find the Total transaction value in the Total field. Its is subject to the void and refund of that particular range.

Success columns Y- Transaction success and N- Transaction Failed.

Negative (-) symbol denoted the void or Refund.

### Void Transaction:

Same day transaction only have the Void option

**1**, Click the specific transaction in the transaction history

### Click the Void Transaction option in the below

| =                                                                                            | descend that day                                                                                                    |
|----------------------------------------------------------------------------------------------|----------------------------------------------------------------------------------------------------|
| Transa                                                                                       | action History                                                                                                    |
| Merchant or Device                                                                           | Device Transactions                                                                                                    |
| Transaction ID<br>Transaction Type<br>RRN<br>TID<br>Auth Code<br>Date/Time<br>Amount<br>Card | c457b760-8697-11ed-acf4-1314b<br>payment<br>00235578022<br>TN000002<br>003340<br>28/12/22 14:09<br>0.010<br>4837 91** **** 4907 |
| E                                                                                            | mail Receipt                                                                                                    |
| ٤                                                                                            | SMS Receipt                                                                                                    |
| Vo                                                                                           | id Transaction                                                                                                    |
|                                                                                              | Close                                                                                                    |

It will ask for the supervisor PIN which merchant set at the time of device OTP verification.

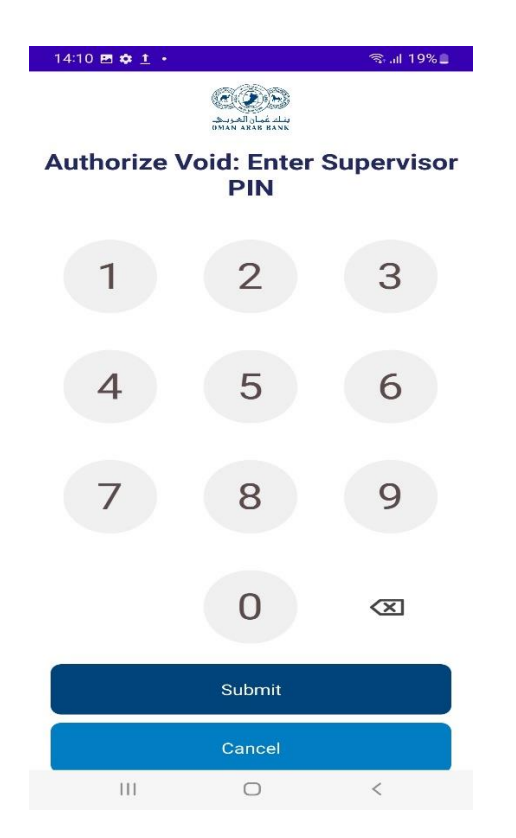

Received the Void success message screen like below.

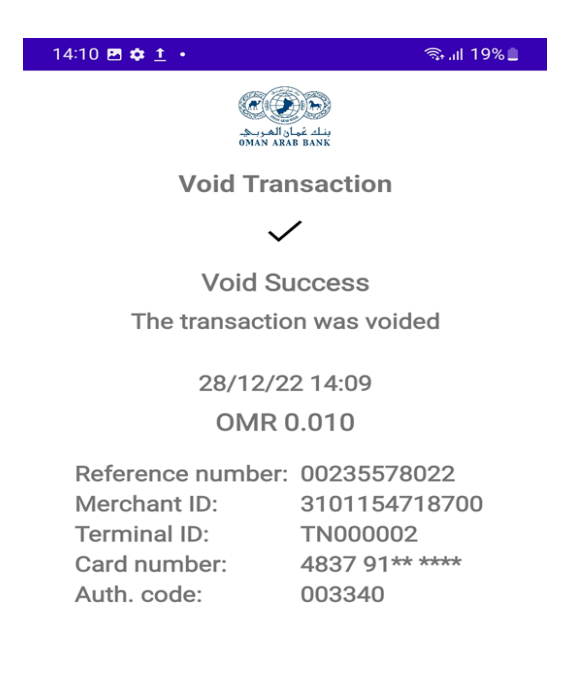

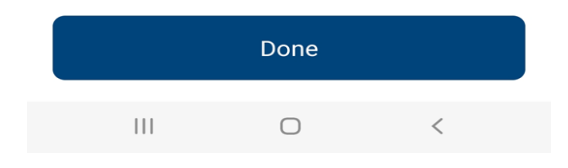

#### Refund Transaction:

This option will only come next day of the original purchase transaction

1,Go to the old Fetch history transaction and select the specific purchase transaction.

2, Select the below Refund Transaction option to refund the transaction.

| 14:09 🖪 🏟 <u>†</u> 🔸 | ଲ୍ଲା 19% 🖢                                        |
|----------------------|---------------------------------------------------|
| Ξ                    | مریک<br>مریک کیار او کی<br>(سلم کی کو او او او کی |
| Trees                |                                                   |
|                      | Device Transactions                               |
| Transaction ID       | b1352120-84f0-11ed-acf4-1314b7                    |
| Transaction Type     | payment                                           |
| RRN                  | 00235079476                                       |
| TID                  | TN000002                                          |
| Auth Code            | 177962                                            |
| Amount               | 0.010                                             |
| Card                 | 4644 26** **** 4766                               |
|                      |                                                   |
| E                    | mail Receipt                                      |
| S                    | SMS Receipt                                       |
| Refu                 | Ind Transaction                                   |
|                      | Close                                             |
| 5                    |                                                   |
|                      |                                                   |
|                      |                                                   |
|                      |                                                   |
|                      |                                                   |
|                      | 0                                                 |
| 111                  | U K                                               |

3, It will ask for the supervisor PIN which merchant set at the time of device OTP verification.

4,Redirectd to the Tap card page and merchant need to tap the same card used for the purchase in the refund also.

| 09:26 🖻 📫 🔒 🔸   |                | ≈ .al 8% 🛓   |
|-----------------|----------------|--------------|
|                 | COO<br>DATASAN |              |
|                 |                | Step 2 of 3  |
|                 |                |              |
| т               | ap card        |              |
| Tap your card o | on the back o  | f the device |
| OM              | R 0.01         | 0            |
| (               | 1)5            |              |
| 20              | seconds left   |              |
| 29              | seconds left   |              |
| V               | ISA 🌒          |              |
|                 | Cancel         |              |
|                 |                |              |
|                 |                |              |
|                 |                |              |
| Ш               | 0              | <            |
|                 |                |              |

- 5, Ask for card PIN in case of CVV value high.
- 6, Refund successful screen will be redirected with the success details.

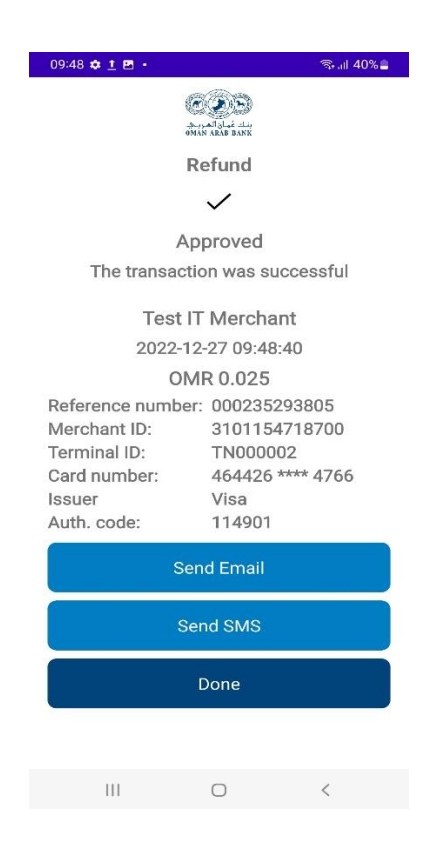